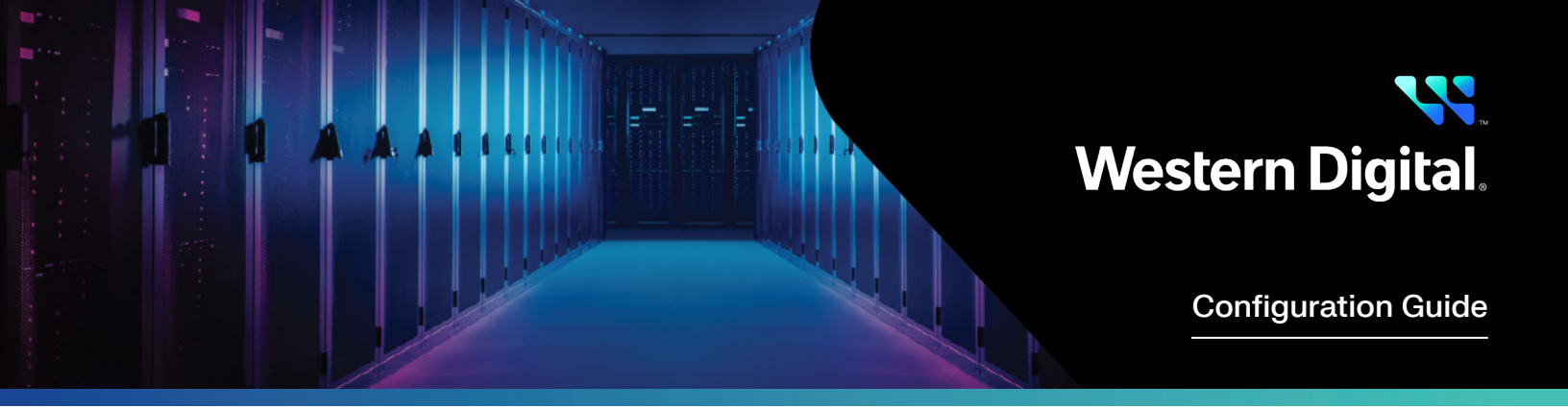

# Lossless Networking Guide for Intel<sup>®</sup> RNIC with Arista 7050CX3 Switch on OpenFlex<sup>™</sup> Data24 NVMe-oF Storage Platform

Abstract

This configuration guide provides an overview of how to configure lossless Ethernet settings on Intel based Ethernet network adapter with Arista 7050CX3 switch on Western Digital® OpenFlex Data24 NVMe-oF platform.

April 2025

# **Table of Contents**

| Introduction                                                                   | 3 |
|--------------------------------------------------------------------------------|---|
| Hardware and Software Specifications                                           | 3 |
| Lossless Configuration Process Summary                                         | 3 |
| Lossless Configuration for Intel RNIC                                          | 4 |
| Download and Install Software Driver PCIe Bifurcation of Intel RNIC in BIOS    | 4 |
| Configure RoCEv2 with Global Pause                                             | 8 |
| Configure RoCEv2 with Priority Flow Control & Explicit Congestion Notification | 9 |

## Introduction

NVMe-oF<sup>™</sup> based storage offers the promise of low latency shared storage. To obtain the performance potential of this technology, Ethernet Network Adapters in initiator hosts must be configured for lossless networking using standard Data Center Bridging (DCB) technologies.

The lossless settings are applied to the host with an Intel E810 ethernet network adapter and an Arista 7050CX3 switch to access storage from OpenFlex Data24 NVMe-oF storage platform.

## Hardware and Software Specifications

Terminal output shown in this guide may vary based on your product and firmware version.

#### Hardware and Software Specifications

| variable                                   |                                                                                      |  |  |
|--------------------------------------------|--------------------------------------------------------------------------------------|--|--|
| Storage product                            | OpenFlex Data24 NVMe-oF Storage Platform                                             |  |  |
| Storage interface                          | Six QSFP28 (100Gbps) fabric ports                                                    |  |  |
| Number of NVMe Disks and Capacity          | 24 x 15.36 TB SN840 Disks                                                            |  |  |
| Switch Name and Model                      | Arista DCS-7050CX3-32S-R                                                             |  |  |
| Switch Hardware and Software image version | HW: 11.01 / SW: 4.27.0F                                                              |  |  |
| Host OS                                    | Debian GNU/Linux 11 (bullseye)                                                       |  |  |
| Host Kernel                                | 5.10.0-20-amd64                                                                      |  |  |
| Host CPU                                   | Intel(R) Xeon(R) Platinum 8360Y CPU @ 2.40GHz                                        |  |  |
| Host CPU core details                      | Dual socket server with 36 core CPU each. 144 logical cores in total with HT enabled |  |  |
| Host Memory                                | 256GB                                                                                |  |  |
| Host NIC                                   | 1 x Intel(R) Ethernet Network Adapter - E810-2CQDA2 (100Gbps)                        |  |  |
| Host NIC firmware version                  | 4.30 0x8001af25 1.3429.0                                                             |  |  |
| Host NIC Driver version                    | Package 28.2.1, ice 1.12.7, irdma 1.12.55, rdma-core 44.0                            |  |  |
| Number of volumes connected to host        | 24                                                                                   |  |  |
|                                            |                                                                                      |  |  |

.. . . .

## Lossless Configuration Process Summary

The process of enabling lossless networking functionality on Intel® based Ethernet Network Adapters can be broken down into the following steps:

- 1. PCIe Bifurcation of Intel RNIC in BIOS
- 2. Download and Install Software Drivers for Intel RNIC
- 3. Configure RoCEv2 with Global Pause
- 4. Configure RoCEv2 with Priority Flow Control (PFC) & Explicit Congestion Notification (DQCN)
- 5. Configure Boot Time Scripts

## Lossless Configuration for Intel RNIC

#### PCIe Bifurcation of Intel RNIC in BIOS

After connecting the Intel Network card in the system, only one of the ports appears to be functional. It is important to enable bifurcation settings in BIOS and ensure the card is working with PCIe x16.

Please find example configuration on Supermicro system to enable PCIe Bifurcation settings on Intel Ethernet Adapter card which is connected on IOU4.

```
$ lspci | grep -i ethernet | grep -i e810
```

4b:00.0 Ethernet controller: Intel Corporation Ethernet Controller E810-C for QSFP (rev 02)

| Advanced                                                                                                    | Aptio Setup — AMI                    |                                                                                                    |
|----------------------------------------------------------------------------------------------------|--------------------------------------|----------------------------------------------------------------------------------------------------|
| IOUO (IIO PCIe Port 1)<br>IOU1 (IIO PCIe Port 2)<br>IOU3 (IIO PCIe Port 4)<br>IOU4 (IIO PCIe Port 5)<br>Port 1A<br>Port 1B<br>RSC-WR-6 SLOT1<br>RSC-W-66G4 SLOT2<br>Port 5A<br>Port 5B<br>Port 5C<br>Port 5D | [Auto]<br>[Auto]<br>[Auto]<br>[×8×8] | Selects PCIe port<br>Bifurcation for selected<br>slot(s)                                                                                                    |
| Vana                                                                                                    | on 2 22 1992 Conunight (2)           | <pre>++: Select Screen f4: Select Item Enter: Select +/-: Change Opt. F1: General Help F2: Previous Values F3: Optimized Defaults F4: Save &amp; Exit ESC: Exit</pre> |
| Vensi                                                                                                    | UN 2.22.1282 CUPYRIGHT (C)           | 2020 HP1                                                                                                    |

#### Install/Update NVMUpdatePackage

1. First verify that the system has an Intel adapter installed. After the host has boot into the operating system (Linux<sup>®</sup>), run the following command to verify the Intel Network Adapter shows up on the PCIe<sup>®</sup> bus.

\$ lspci | grep -i Intel | grep -i ethernet

- 2. Visit Intel's website and use the "Search" dialog to locate "Ethernet Adapter Complete Driver Pack".
- 3. Select "Intel® Ethernet Adapter Complete Driver Pack" in the output, select "Download" and accept the EULA.
- 4. Copy the downloaded package file to the host.
- 5. Install the pre-requisite packages.
- \$ apt install linux-headers-5.10.0-20-amd64 ethtool

6. Create directory to extract package file into

- \$ mkdir ~/Release \_ 28.2.1
- \$ cd ~/Release 28.2.1
- 7. Extract the package "zip" file on the host server
  - \$ unzip ~/Release \_ 28.2.1.zip

8. Change directory into the firmware utility folder

\$ cd Release 28.2.1/NVMUpdatePackage/E810/

9. Extract the firmware package for the E810 series adapter.

\$ tar -zxf E810 \_ NVMUpdatePackage \_ v4 \_ 30 \_ Linux.tar.gz

10. Change directory into the E810 firmware package

\$ cd E810/Linux \_ x64/

11. Update NVM version using NVMupdate script. Use a script to perform an inventory of all the Intel Ethernet devices in the system or update the Intel Ethernet devices in the system.

Update script example:

\$ ./nvmupdate64e -u -l -o results.xml -b -c nvmupdate.cfg

This causes the NVMUpdate utility to check the installed Intel Ethernet devices against those contained in nvmupdate.cfg. If a device contains an NVM version older than that specified in the config file, the utility will update the device's NVM. It will create an xml file containing the results of the update. Note that -b is optional. Specifying -b will create a backup of the current NVM image(s). This may add about 30% to the tools execution time.

Verify the firmware was installed correctly on the host server using the following command.

```
Example Output:
```

```
$ ethtool -i ens2
driver: ice
version: 1.12.7
firmware-version: 4.30 0x8001af25 1.3429.0
expansion-rom-version:
bus-info: 0000:4b:00.0
supports-statistics: yes
supports-test: yes
supports-test: yes
supports-register-dump: yes
supports-priv-flags: yes
```

Note: Refer the Release\_28.2.1/NVMUpdatePackage/E810/E810/Linux\_x64/readme.txt for more details.

#### Install Intel Ethernet Adapter (Ice) Base Network Driver

Install ice-1.12.7.tar.gz Linux\* Base Drivers for Intel(R) Ethernet Network Connections from complete driver pack.

The ice driver requires the Dynamic Device Personalization (DDP) package file to enable advanced features (such as dynamic tunneling, Intel(R) Ethernet Flow Director, RSS, and ADQ, or others). The driver installation process installs the default DDP package file and creates a soft link ice.pkg to the physical package ice-x.x.x.x.pkg in the firmware root directory (typically /lib/firmware/ or /lib/firmware/updates/). The driver install process also puts both the driver module and the DDP file in the initramfs/initrd image.

**Note**: When the driver loads, it looks for intel/ice/ddp/ice.pkg in the firmware root. If this file exists, the driver will download it into the device. If not, the driver will go into Safe Mode where it will use the configuration contained in the device's NVM. This is NOT a supported configuration and many advanced features will not be functional. See "Dynamic Device Personalization" later for more information.

1. Install prerequisite packages for package build in system.

\$ apt install build-essential cmake gcc libudev-dev libnl-3-dev libnl-route-3-dev ninja-build pkg-config valgrind python3-dev cython3 python3-docutils pandoc make

\$ apt install libsystemd-dev

2. Go to the directory where ice driver present and untar the archive.

\$ cd Release 28.2.1/PROCGB/Linux/

\$ tar -zxf ice-1.12.7.tar.gz

```
3. Go to the ice driver src directory:
```

\$ cd ice-1.12.7/src/

4. Compile the driver module:

\$ make install

**Note**: The binary will be installed as: /lib/modules/5.10.0-20-amd64/updates/drivers/net/ethernet/intel/ice/ice.ko. The install location listed above is the default location. This may differ for various Linux distributions. You may see warnings from depmod related to unknown RDMA symbols during the make of the OOT base driver. These warnings are normal and appear because the in-tree RDMA driver will not work with the OOT base driver. To address the issue, you need to install the latest OOT versions of the base and RDMA drivers.

5. Load the module using the modprobe command. To check the version of the driver and then load it:

```
$ modinfo ice
```

\$ modprobe ice

Note: Ensure that any older ice drivers are removed from the kernel before loading the new module:

```
$ rmmod ice; modprobe ice
```

**Note**: To enable verbose debug messages in the kernel log, use the dynamic debug feature (dyndbg). See "Dynamic Debug" later in this README for more information.

6. Assign an IP address to the interface by entering the following, where <ethX> is the interface name that was shown in dmesg after modprobe:

\$ ip addr add 192.168.0.60/21 dev enp77s0

7. Verify that the interface works. Enter the following, where IP\_address is the IP address for another machine on the same subnet as the interface that is being tested:

\$ ping 192.168.0.60

Note: Refer the Release\_28.2.1/PROCGB/Linux/ice-1.12.7/README for more details on ice driver.

#### Install irdma Driver

To manually build and install the irdma driver and supporting rdma-core libraries:

1. Decompress the irdma driver archive:

```
$ cd Release _ 28.2.1/RDMA/Linux/
```

- \$ tar -zxf irdma-1.12.55.tgz
- 2. Build and install the RDMA driver:

```
$ cd irdma-1.12.55/
```

\$ ./build.sh

**Note**: By default, the irdma driver is built using in-distro RDMA libraries and modules. Optionally, irdma may also be built using OFED modules. Please refer README\_irdma.txt for more details.

3. Load the driver:

\$ modprobe irdma

**Notes**: This modprobe step is required only during installation. Normally, irdma is autoloaded via a udev rule when ice or i40e is loaded: /usr/lib/udev/rules.d/90-rdma-hw-modules.rules.

4. Uninstall any previous versions of rdma-core user-space libraries. In Ubuntu system run below commands to remove older version of rdma-core if installed.

\$ apt remove rdma-core

\$ apt purge rdma-core

5. Patch, build, and install rdma-core user space libraries. On Ubuntu system, to create Debian packages from rdma-core:

• Install following packages before installing rdma-core.

\$ apt install libsystemd-dev dh-python dh-make

• Download rdma-core-44.0.tar.gz from GitHub

\$ wget https://github.com/linux-rdma/rdma-core/releases/download/v44.0/rdma-core-44.0.tar.gz

Apply patch libirdma-44.0.patch to rdma-core

\$ tar -xzvf rdma-core-44.0.tar.gz

\$ cd rdma-core-44.0

\$ patch -p2 < ~/Release \_ 28.2.1/RDMA/Linux/irdma-1.12.55/libirdma-44.0.patch</pre>

• Change the below change in file rdma-core-44.0/debian/ibverbs-providers.install.

Change the line from usr/lib/\*/libmana.so\* to usr/lib/\*/libmana.so.\*

• Build rdma-core

\$ dh clean --with python3,systemd --builddirectory=build-deb

\$ dh build --with systemd --builddirectory=build-deb

\$ dh binary --with systemd --builddirectory=build-deb

• This creates .deb packages in the parent directory. Install the .deb packages using below command.

\$ sudo dpkg -i ../\*.deb

6. Add the following to /etc/security/limits.conf:

\* soft memlock unlimited

\* hard memlock unlimited

\* soft nofile 1048000

\* hard nofile 1048000

7. In addition, the files /etc/systemd/user.conf and /etc/systemd/system.conf may need to have the following line:

\$ DefaultLimitMEMLOCK=1073741824

Note: This will change the Max locked memory for all process to 1G.

8. Restart the active session so new values will take effect. This avoids any limits on user mode applications as far as pinned memory and number of open files used.

9. The Intel Ethernet 800 Series supports both iWARP and RoCEv2 transports. By default, the irdma driver is loaded in iWARP mode. RoCEv2 may be selected globally (for all ports) using the module parameter "roce\_ena=1".

**Note:** To automatically enable RoCEv2 mode for all ports when the irdma driver is loaded, add the following line to /etc/modprobe.d/ irdma.conf:

```
$ options irdma roce ena=1
```

If the irdma driver is currently loaded, first unload it:

\$ rmmod irdma

Reload the driver with appropriate roce\_ena value:

\$ modprobe irdma roce \_ ena=1

10. Updated irdma config file

\$ cat /etc/modprobe.d/irdma.conf

blacklist i40iw

alias i40iw irdma

options irdma roce ena=1 dcqcn enable=1

11. Reboot the host if any RDMA applications were running during the rdma-core reinstall.

12. After successful installation, RDMA devices are listed in the output of "ibv\_devices". Install ibverbs-utils for utils commands.

| \$ apt install ik | overbs-utils     |  |  |  |
|-------------------|------------------|--|--|--|
| \$ ibv _ devices  |                  |  |  |  |
| device            | node GUID        |  |  |  |
|                   |                  |  |  |  |
| rocep75s0         | 42a6b7fffe7b4730 |  |  |  |
| rocep77s0         | 42a6b7fffe7b4734 |  |  |  |

13. Verify the new modules versions after system is rebooted.

| Ş               | cat  | /sys/module/irdma/version |  |
|-----------------|------|---------------------------|--|
| \$              | cat  | /sys/module/ice/version   |  |
| Example Output: |      |                           |  |
| \$              | cat  | /sys/module/irdma/version |  |
| 1.12.55         |      |                           |  |
| \$              | cat  | /sys/module/ice/version   |  |
| 1.              | 12.7 |                           |  |
|                 |      |                           |  |

Note: Please refer Release\_28.2.1/RDMA/Linux/irdma-1.12.55/README\_irdma.txt for more configurable parameters.

## Configure RoCEv2 with Global Pause

#### Lossless settings on OpenFlex Data24

1. Flow control GET command

```
$ curl -i -u admin:admin -X GET http://<IP>/Storage/Devices/<Storage-Device-ID>/Ports/<port-ID>/
```

2. Flow control SET command

```
$ curl -i -u admin:admin -H "Content-Type: application/json" -H "If-Match:<e-tag>" -X PUT --data
'{"FlowControl":{"ID":1,"Name":"Global Pause"}}' http://<IP>/Storage/Devices/<Storage-Device -ID>/Ports/<port-
ID>/
```

#### Configuration on Arista 7050CX3 Switch Ports

All the below commands need to be executed on all the switch ports connecting Host RNIC and OpenFlex Data24.

- \$ interface ethernet 14/1
  \$ switchport mode access
- \$ no lldp transmit
- \$ no lldp receive
- \$ no priority-flow-control
- $\$  flowcontrol receive on
- $\$  flowcontrol send on
- $\$  show interface ethernet 14/1 flow-control

#### **Configuration on Host**

The following is a list of things to know before following this process:

- All of these commands must be executed for each port on the RDMA Network Adapter that needs to be configured in host.
- The majority of these commands are not persistent through reboot and will have to be scripted to run at every boot.

1. Load the below modules in order.

```
$ modprobe -v configfs
$ modprobe -v nvme-core multipath=yes
$ modprobe -v nvme
$ modprobe -v nvme-rdma
$ modprobe -v irdma
$ rdma link
$ ulimit -n 4096
$ ulimit -u 51296400
```

2. Enable link level flow control on both directions.

\$ ethtool -A ens2 rx on tx on

- \$ ethtool -a ens2
- 3. Modify the default ring buffer settings.
  - \$ ethtool -G ens2 rx 2048 tx 2048

```
$ ethtool -g ens2
```

Example command outputs for lossless config on one port.

| \$ ethtool -A ens          | 2 rx on tx on     |  |  |
|----------------------------|-------------------|--|--|
| \$ ethtool -a ens          | 2                 |  |  |
| Pause parameters for       | or ens2:          |  |  |
| Autonegotiate:             | on                |  |  |
| RX:                        | on                |  |  |
| TX:                        | on                |  |  |
| \$ ethtool -G ens          | 2 rx 2048 tx 2048 |  |  |
| \$ ethtool -g ens2         |                   |  |  |
| Ring parameters            | for ens2:         |  |  |
| Pre-set maximums:          |                   |  |  |
| RX:                        | 8160              |  |  |
| RX Mini: n/a               |                   |  |  |
| RX Jumbo:                  | n/a               |  |  |
| TX:                        | 8160              |  |  |
| Current hardware settings: |                   |  |  |
| RX:                        | 2048              |  |  |
| RX Mini: n/a               |                   |  |  |
| RX Jumbo:                  | n/a               |  |  |
| TX:                        | 2048              |  |  |
|                            | 0                 |  |  |

## Configure RoCEv2 with Priority Flow Control & Explicit Congestion Notification

### Lossless settings on OpenFlex Data24

1. Flow control GET command

```
curl -i -u admin:admin -X GET http://<IP>/Storage/Devices/<Storage-Device- ID>/Ports/<port-ID>/
```

2. Flow control SET command

```
curl -i -u admin:admin -H "Content-Type: application/json" -H "If-Match:<e-tag>" -X PUT --data
'{"FlowControl":{"ID":2,"Name":"PFC"}, "PFCLevel":3}' http://<IP>/Storage/Devices/<Storage-Device-ID>/
Ports/<port-ID>/
```

#### Lossless settings on Arista 7050CX3 Switch

All the below commands need to be executed on all the switch ports connecting Host RNIC and OpenFlex Data24.

```
$ interface Ethernet14/1
mtu 5000
speed forced 100gfull
switchport access vlan 30
no lldp transmit
no lldp receive
qos trust dscp
priority-flow-control on
priority-flow-control priority 3 no-drop
!
tx-queue 3
```

random-detect ecn minimum-threshold 1150 segments maximum-threshold 1500 segments max-mark-probability 100 weight 0  $\,$ 

#### Configurations on Host

The following is a list of things to know before following this process:

- All of these commands must be executed for each port on the RDMA Network Adapter that needs to be configured.
- "Ildptool" is the primary tool used to configure the Intel RNICs.
- The majority of these commands are not persistent through reboot and will have to be scripted to run at every boot.
- 1. Install Ildptool which is used for lossless configuration.

```
$ apt install lldptool
```

2. Start lldp as daemon if it is not started already

\$ lldpad -d

- 3. Load the below modules in order.
  - \$ modprobe -v configfs
  - \$ modprobe -v nvme-core multipath=yes
  - \$ modprobe -v nvme
  - \$ modprobe -v nvme-rdma
  - \$ modprobe -v irdma
  - \$ rdma link
  - \$ ulimit -n 4096
  - \$ ulimit -u 51296400

4. Use ethtool to disable default link flow control and firmware DCB mode.

\$ ethtool -A ens2 rx off tx off

\$ ethtool --set-priv-flags ens2 fw-lldp-agent off

5. Enable PFC for priority level 3.

\$ lldptool -Ti ens2 -V PFC willing=no enabled=3

6. Enable DSCP of 24 (Priority 3) on TC3

\$ lldptool -Ti ens2 -V APP app=3,5,24

- 7. Add DSCP mapping of 48 on TC6
  - \$ lldptool -Ti ens2 -V APP app=6,5,48
- 8. Enable ETS to map DSCP priority/TC3 and the ECN to priority/TC6, and to allocate 80% bandwidth to TC3 and 20% bandwidth to TC6.
  \$ lldptool -Ti ens2 -V ETS-CFG willing=no tsa=0:ets,1:ets,2:ets,3:strict,4:ets,5:ets,6:strict,7:ets
  tcbw=0,0,0,80,0,0,20,0 willing=no
- 9. Verify the new settings.

\$ lldptool -ti ens2

9. Verify the new settings.

\$ lldptool -ti ens2 10. Set the default\_roce\_tos. DSCP is set to 24 (0x18) and priority 3 so default\_roce\_tos is 96 (4 x DSCP value). \$ mkdir /sys/kernel/config/rdma cm/rocep75s0 \$ echo 96 > /sys/kernel/config/rdma \_ cm/rocep75s0/ports/1/default \_ roce \_ tos 11. Configure ECN and add DSCP mapping for ECN. Here ECN has a default value of 48. \$ mkdir /sys/kernel/config/irdma/rocep75s0 \$ cd /sys/kernel/config/irdma/rocep75s0/ \$ echo 0x706050418020100 > up up map \$ echo 1 > roce dcqcn enable \$ echo 48 > cnp up override \$ echo 1 > up map enable Example command outputs for lossless config on one port. \$ ethtool -A ens2 rx off tx off \$ ethtool --set-priv-flags ens2 fw-lldp-agent off \$ lldptool -Ti ens2 -V PFC willing=no enabled=3 willing = no prio = 3\$ lldptool -Ti ens2 -V APP app=3,5,24 0:(3,5,24) local hw (set) \$ lldptool -Ti ens2 -V APP app=6,5,48 0:(3,5,24) local hw (set) 1:(6,5,48) local hw (set) \$ lldptool -Ti ens2 -V ETS-CFG willing=no tsa=0:ets,1:ets,2:ets,3:strict,4:ets,5:ets,6:strict,7:ets tcbw=0,0,0,80,0,0,20,0 willing = no TSA = 0:ets 1:ets 2:ets 3:strict 4:ets 5:ets 6:strict 7:ets tcbw = 0% 0% 0% 80% 0% 0% 20% 0% \$ lldptool -ti ens2 Chassis ID TLV MAC: 40:a6:b7:7b:47:30 Port ID TLV MAC: 40:a6:b7:7b:47:30 Time to Live TLV 120 IEEE 8021QAZ ETS Configuration TLV Willing: no CBS: not supported MAX TCS: 8 PRIO MAP: 0:0 1:0 2:0 3:0 4:0 5:0 6:0 7:0 TC Bandwidth: 0% 0% 0% 80% 0% 0% 20% 0% TSA MAP: 0:ets 1:ets 2:ets 3:strict 4:ets 5:ets 6:strict 7:ets IEEE 8021QAZ PFC TLV Willing: no MACsec Bypass Capable: no PFC capable traffic classes: 8 PFC enabled: 3 End of LLDPDU TLV \$ rdma link link rocep75s0/1 state ACTIVE physical state LINK UP netdev ens2 link rocep77s0/1 state ACTIVE physical \_ state LINK \_ UP netdev enp77s0

\$ mkdir /sys/kernel/config/rdma cm/rocep75s0 \$ echo 96 > /sys/kernel/config/rdma cm/rocep75s0/ports/1/default roce tos \$ mkdir /sys/kernel/config/irdma/rocep75s0 \$ cd /sys/kernel/config/rdma cm/rocep75s0/ \$ echo 0x706050418020100 > up up map \$ echo 1 > roce dcqcn enable \$ echo 48 > cnp up override \$ echo 1 > up map enable **Example Scripts** • Setup ip using script. \$ cat set ip.sh ip addr add 192.168.1.60/24 dev ens2 ip link set dev ens2 mtu 5000 ip link set dev ens2 up ip addr add 192.168.0.60/21 dev enp77s0 ip link set dev enp77s0 mtu 5000 ip link set dev enp77s0 up • Setup lossless configuration Global Pause. \$ cat lossless global pause.sh modprobe -v configfs modprobe -v nvme-core multipath=yes modprobe -v nvme modprobe -v nvme rdma modprobe irdma roce \_ port \_ cfg=3 rdma link ulimit -n 4096 ulimit -u 51296400 #To enable Global Pause on rnics ethtool -A ens2 rx on tx on ethtool -A enp77s0 rx on tx on ethtool -a ens2 ethtool -a enp77s0 ethtool -G ens2 rx 2048 tx 2048 ethtool -G enp77s0 rx 2048 tx 2048 ethtool -g ens2 ethtool -g enp77s0 • Setup lossless configuration PFC with DCQCN enabled. \$ cat lossless pfc.sh #!/usr/bin/bash -x modprobe -v configfs modprobe -v nvme-core multipath=yes modprobe -v nvme modprobe -v nvme-rdma modprobe -v irdma rdma link ulimit -n 4096 ulimit -u 51296400

#Port1:

ethtool -A ens2 rx off tx off ethtool --set-priv-flags ens2 fw-lldp-agent off #lldpad -d lldptool -ti ens2 lldptool -Ti ens2 -V PFC willing=no enabled=3 #to remove the previous app entries lldptool -Ti ens2 -V APP -d app=3,5,24 sleep 10 lldptool -Ti ens2 -V APP -d app=6,5,48 sleep 10 lldptool -Ti ens2 -V APP app=3,5,24 sleep 10 lldptool -Ti ens2 -V APP app=6,5,48 sleep 10 Ildptool -Ti ens2 -V ETS-CFG willing=no tsa=0:ets,1:ets,2:ets,3:strict,4:ets,5:ets,6:strict,7:ets tcbw=0,0,0,80,0,0,20,0 willing=no lldptool -ti ens2 rdma link ibv devices mkdir /sys/kernel/config/rdma cm/rocep75s0 echo 96 > /sys/kernel/config/rdma cm/rocep75s0/ports/1/default roce tos mkdir /sys/kernel/config/irdma/rocep75s0 cd /sys/kernel/config/irdma/rocep75s0/ echo 0x706050418020100 > up up map echo 1 > roce \_ dcqcn \_ enable echo 48 > cnp up override echo 1 > up \_ map \_ enable #Port2: ethtool -A enp77s0 rx off tx off ethtool --set-priv-flags enp77s0 fw-lldp-agent off lldptool -ti enp77s0 lldptool -Ti enp77s0 -V PFC willing=no enabled=3 #to remove the previous app entries lldptool -Ti enp77s0 -V APP -d app=3,5,24 sleep 10 lldptool -Ti enp77s0 -V APP -d app=6,5,48 sleep 10 lldptool -Ti enp77s0 -V APP app=3,5,24 sleep 10 lldptool -Ti enp77s0 -V APP app=6,5,48 sleep 10 Ildptool -Ti enp77s0 -V ETS-CFG willing=no tsa=0:ets,1:ets,2:ets,3:strict,4:ets,5:ets,6:strict,7:ets tcbw=0,0,0,80,0,0,20,0 willing=no lldptool -ti enp77s0 rdma link ibv devices mkdir /sys/kernel/config/rdma cm/rocep77s0 echo 96 > /sys/kernel/config/rdma cm/rocep77s0/ports/1/default roce tos

mkdir /sys/kernel/config/irdma/rocep77s0
cd /sys/kernel/config/irdma/rocep77s0
echo 0x706050418020100 > up \_ up \_ map
echo 1 > roce \_ dcqcn \_ enable
echo 48 > cnp \_ up \_ override
echo 1 > up \_ map \_ enable
echo

## W. Western Digital.

5601 Great Oaks Parkway San Jose, CA 95119, USA www.westerndigital.com © 2025 Western Digital Corporation or its affiliates. All rights reserved. Western Digital, the Western Digital logo, OpenFlex, RapidFlex, and Ultrastar are registered trademarks or trademarks of Western Digital Corporation or its affiliates in the US and/or other countries. The NVMe and NVMe-oF word marks are trademarks of NVM Express, Inc. PCIe® is a registered trademark and/or service mark of PCI-SIG in the United States and/or other countries. Arista is a trademark of Arista Networks, Inc. and its subsidiaries in the U.S. and/or other countries. All other marks are the property of their respective owners. References in this publication to Western Digital products, programs, or services do not imply that they will be made available in all countries. Product specifications provided are sample specifications and do not constitute a warranty. Actual specifications for unique part numbers may vary. Pictures shown may vary from actual products.